Инструкция для детей по работе в АИС «Артек».

Региональная квота субъекта Российской Федерации.

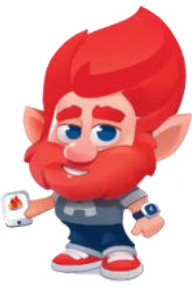

Для того, чтобы реализовать возможность получения путёвки, ребенку необходимо выполнить три шага:

- 1. Пройти регистрацию на сайте артек.дети и заполнить профиль.
- 2. Прикрепить достижения (грамоты, сертификаты, благодарственные письма и т.п.), полученные за последние 3 года.
- 3. Подать заявку на планируемую смену, выбрав направление квоты: региональная (за счет средств федерального бюджета).

## I. Регистрация в АИС «Артек»

Пройдите по ссылке <u>http://apтек.дети</u> Выберете вкладку «Регистрация».

| 🍐 АРТЕК                |  |
|------------------------|--|
|                        |  |
| Вход Регистрация       |  |
|                        |  |
| Имя                    |  |
| Фамилия                |  |
| Электронная почта      |  |
| Пароль                 |  |
| Подтверждение пороля 🛞 |  |
|                        |  |

1. Внимательно заполните ВСЕ поля!

Необходимо ввести <u>действующую</u> электронную почту, на которую будет направлено подтверждение регистрации. После внесения всех данных кнопка «Далее» станет активной.

Обязательно запишите и сохраните данные входа в личный кабинет.

Перейдите в Вашу почту и в письме от АИС подтвердите регистрацию, перейдя по ссылке.

| АИС «Путевка» - А                  | вторизация              |
|------------------------------------|-------------------------|
|                                    |                         |
|                                    |                         |
|                                    |                         |
|                                    |                         |
|                                    |                         |
|                                    |                         |
| Приложение запрашие                | ает разрешения          |
| Снимите флажки с прав, которые Вы  |                         |
| -                                  |                         |
| Персональная информация            | доступ к приложению     |
| Вош идентификатор пользователя (1) |                         |
|                                    | Профиль пользователя () |
|                                    | Файловое хранилище      |
|                                    | 4ar !                   |
|                                    |                         |
| Запомнить мой выбор                |                         |
| Разрешить                          | Отмена                  |
|                                    |                         |
|                                    |                         |
|                                    |                         |
|                                    |                         |
|                                    |                         |
|                                    |                         |

## 2. Выберите «Разрешить»

| Выберите из списка |              |  |
|--------------------|--------------|--|
| Дата рождения      |              |  |
| СНИЛС              |              |  |
| Муж 😑 Жен          |              |  |
|                    |              |  |
| Зарегистрироваться | $\mathbf{i}$ |  |

 Выберите из раскрывающегося списка страну проживания, введите дату рождения.
 Для граждан Российской Федерации поле «СНИЛС» является обязательным!

Укажите пол ребенка.

Нажмите кнопку «Зарегистрироваться» 4. Внесите личные данные ребенка (ФИО, номер телефона, загрузка фотографии не обязательна). Нажмите кнопку «Сохранить». Сохраняйте изменения в <u>каждом разделе</u> после внесения информации.

| Фанилия            | Иванов             |          | Если возникли вопросы, касающиеся<br>• репистрации в личном кабинете, |
|--------------------|--------------------|----------|-----------------------------------------------------------------------|
| Hea                | Александр          |          | <ul> <li>зависи менях данных,</li> <li>подачи заявак</li> </ul>       |
| Отчество           | Сергеевич          |          | позвоните нам<br>8 800 600-20-85                                      |
| Дата рождения      | 10.10.2010         |          | •                                                                     |
| Παπ                | Myz Xen            |          |                                                                       |
| Граждонство        | Россия             | <i>.</i> |                                                                       |
| Контактный телефон | +7 (999) 909 99 99 |          |                                                                       |
| Электронная почта  | avanovismal.ru     |          |                                                                       |
| Φοτο               | Загрузнъфото       |          | <b>A</b>                                                              |

5. Заполните раздел «Адрес», нажмите «Сохранить».

| PI | EK                                                                                                    |                                              |                                 |                                                  | HU Anescoluto                                     |
|----|----------------------------------------------------------------------------------------------------|----------------------------------------------|---------------------------------|--------------------------------------------------|---------------------------------------------------|
|    | Профиль                                                                                                 |                                              |                                 |                                                  |                                                   |
|    | Личные данные Адрес                                                                                     | Документы Родители Инфор                     | мация об учебном заведении Учас | тие в организациях Дополнительно                 |                                                   |
|    | Страна проживания                                                                                       | Россия                                       | <b>v</b> .                      | Если возни<br>• регистрац                        | икли вопросы, касающиеся<br>ии в личном кобинете, |
|    | Адрес прописки/регистрации<br>Начните вводите адрес в формате<br>Ленинградская обя. Всезатиск Мира Пив2 | 125040, г Москва, Беговой р-н, ул<br>Верхняя | v                               | <ul> <li>заполнени</li> <li>подачи за</li> </ul> | я донных,<br>явок                                 |
|    |                                                                                                    | Сохранить                                    |                                 |                                                  | позвоните нам<br>8 800 600-20-85                  |
| ŝ  |                                                                                                    |                                              |                                 |                                                  |                                                   |
|    |                                                                                                    |                                              |                                 |                                                  |                                                   |
|    |                                                                                                    |                                              |                                 |                                                  |                                                   |
|    |                                                                                                    |                                              |                                 |                                                  |                                                   |
|    |                                                                                                    |                                              |                                 |                                                  |                                                   |
|    |                                                                                                    |                                              |                                 |                                                  | -                                                 |

6. Заполните раздел «Документы». Внимательно внесите номер паспорта или свидетельства о рождении, дату выдачи документа. Загрузите скан-копии СНИЛС, паспорта или свидетельства о рождении, нажав кнопку «ЗАГРУЗИТЬ СКАН». Размер файла не должен превышать 5 Мб в форматах JPEG, PDF, PNG, ВМР. Нажмите «Сохранить».

|     | Профиль                                              |                                                      |                                                                       |
|-----|------------------------------------------------------|------------------------------------------------------|-----------------------------------------------------------------------|
|     | Личные данные Адре                                   | с Документы Родители Информация об учебном заведении | Участие в организациях Дополнительно                                  |
|     | СНИЛС                                                | 232-323-232-32                                       | Если возникли вопросы, касающиеся<br>• регистрации в личном кабинете; |
|     |                                                      | Загрузить скан                                       | <ul> <li>зополнения данных,</li> <li>подачи заявок</li> </ul>         |
|     | Поспорт/свидетельство<br>о рождении                  | III-AH M/222222                                      | позвоните нам                                                         |
|     |                                                      | Застружить скан                                      | 8 800 600-20-85                                                       |
| (a) | Дата выдачи паспарта/<br>свидетельства<br>о раждении | 10.10.2010                                           | -                                                                     |
|     |                                                      | Сохраниты                                            |                                                                       |
|     |                                                      |                                                      |                                                                       |
|     |                                                      |                                                      |                                                                       |
|     |                                                      |                                                      |                                                                       |
|     |                                                      |                                                      |                                                                       |
|     |                                                      |                                                      |                                                                       |

7. Заполните раздел «Родители». Необходимо внести действующие номера телефонов и адрес электронной почты родителя или законного представителя. Нажмите «Сохранить».

| Личные данные Адрес                 | Документы Родители Информация об учебном заведении | Участие в организациях Дополнительно                                                                              |
|-------------------------------------|----------------------------------------------------|----------------------------------------------------------------------------------------------------|
| ФИО родителя                        | Изонов Сергей Изанович                             | Если возникли вопросы, касающиеся<br>• регистроции в личнои кабинете,<br>• заполнения данных,<br>• подочи заявок: |
| Адрес электронной почты<br>родителя | sivanavişmali.ru                                   | позвоните нам<br>8 800 600-20-85                                                                                  |
| Сохранить                           |                                                    |                                                                                                    |
|                                     |                                                    |                                                                                                    |
|                                     |                                                    |                                                                                                    |

8. Внесите информацию об учебном заведении. Выберите из раскрывающегося списка регион учебного заведения, название, класс. После внесения данных нажмите «Сохранить». Если Вы не можете найти название школы или указали неверный класс обучения ребенка, то необходимо обратится в техническую поддержку по номеру 8 800 600-20-85.

| . г         | Ірофиль                     |                                                                                           |                                    |                                                                                               |
|-------------|-----------------------------|-------------------------------------------------------------------------------------------|------------------------------------|-----------------------------------------------------------------------------------------------|
| 1           | Тичные данные Адрес         | Документы Родители Информа                                                                | ция об учебном заведении участие в | в организациях Дополнительно                                                                  |
| Pe          | згион учебного заведения    | Москва                                                                                    |                                    | Если возникли вопросы, касающиеся<br>• репистрации в личном кабинете,<br>• заполнения данных, |
| <b>)</b>    | ебное заведение             | ПОСУДАРСТВЕННОЕ БЮДЖЕТНОЕ<br>ОБЩЕОБРАЗОВАТЕЛЬНОЕ УЧРЕЖДЕНИЕ<br>ПОРОДА МОСКВЫ "ШКОЛА № 74" | i.                                 | • подачи заявок<br>позвоните нам<br>8 800 600-20-85                                           |
| Kr          | nacc                        | б-я класс                                                                                 |                                    |                                                                                               |
| n           | рофиль класса / курса       | Математический                                                                            |                                    |                                                                                               |
| irts<br>and | зучаемый<br>ностранный язык | Английский                                                                                |                                    |                                                                                               |
| Xc          | обби                        | танцы                                                                                     |                                    |                                                                                               |
| C           | правка из школы             | Загрузить скан                                                                            |                                    |                                                                                               |

9. Если ребенок участвует в мероприятиях, проводимых различными организациями, то Вы можете указать это в разделе «Участие в организациях».

| Профиль                   |                                                            |                                                                       |
|---------------------------|------------------------------------------------------------|-----------------------------------------------------------------------|
| Личные данные Адр         | ес Документы Родители Информация об учебном заведении Учос | тие в организациях Дополнительно                                      |
| Участие в ГТО             | 0.0                                                        | Если возникли вопросы, касающиеся<br>• регистрации в личном хобинете, |
| Участие в РДШ             | 0.00                                                       | <ul> <li>заполнения данных,</li> <li>подачи заявок.</li> </ul>        |
| Участие в Юнармии         | 0.0                                                        | позвоните нам                                                         |
| Информация об участии     | Информатие од Анасимия                                     | 8 800 600-20-85                                                       |
| In this is the consection |                                                            |                                                                       |
|                           | Сохранить                                                  |                                                                       |
|                           |                                                            |                                                                       |
|                           |                                                            |                                                                       |
|                           |                                                            |                                                                       |

10. Внесите информацию в раздел «Дополнительно». В случае наличия у ребенка группы инвалидности или OB3, необходимо обязательно это указать и загрузить скан-копию подтверждающего документа. После внесения данных нажмите «Сохранить».

| Размер одежды             | Выберите из списка                                                                                                    |         | <ul> <li>регистрации в личном кабинете,</li> </ul>            |
|---------------------------|----------------------------------------------------------------------------------------------------|---------|---------------------------------------------------------------|
|                           |                                                                                                    |         | <ul> <li>заполнения данных,</li> <li>подачи заявок</li> </ul> |
| Группа здоровья           | Выберите из слиска                                                                                                    | · · · · |                                                               |
| Группа инвалидности       | Выберите на списка                                                                                                    | 2001    | позвоните нам<br>8 800 600-20-85                              |
|                           |                                                                                                    |         | <b>V</b>                                                      |
| здоровья                  | Выберите из стиска                                                                                                    | ~       |                                                               |
| Документы об инвалидности | Загрузить скан                                                                                                    |         |                                                               |
| Многодетноя семья         | 0                                                                                                    |         |                                                               |
| Малоинущая сенья          | 0                                                                                                    |         |                                                               |
|                           | and the second second se |         |                                                               |

<u>После заполнения всех разделов обязательно проверьте корректность внесенных</u> <u>данных!</u>

## II. Загрузка достижений

Перед загрузкой достижений ознакомьтесь с Положением об отборе детей в ФГБОУ «МДЦ «Артек» по квотам субъектов РФ, размещенным на сайте artek.org в разделе «Информация для родителей», «Как получить путевку в Артек» (далее – Положение). Обращаем Ваше внимание, что при выборе категории «Олимпиады Министерства просвещения Российской Федерации», а также уровней Международный (очный) и Всероссийский (очный) необходимо обязательно указать ссылку на мероприятие.

Обращаем Ваше внимание, что при выборе категории:

- Олимпиады Министерства просвещения Российской Федерации;
- Международный (очный);
- Всероссийский (очный).

необходимо обязательно указать ссылку на мероприятие, в противном случае данные достижения будут отклонены.

1. Для загрузки грамот, сертификатов, благодарственных писем и т.д. откройте вкладку ДОСТИЖЕНИЯ. Нажмите кнопку «Добавить достижение».

| 🍐 AP'                                               | TEK                       |   |
|-----------------------------------------------------|---------------------------|---|
|                                                     | Активные достижения       | l |
| Достижник                                           | + Добавить достижение     | Ľ |
| Summer                                              | Твои достижения           |   |
| ородинали (С. С. С. С. С. С. С. С. С. С. С. С. С. С | У вос поко нет достижения | U |
| Пидаерико                                           |                           |   |
|                                                     |                           |   |

2. Укажите тип достижения «Стандартное». Выберите из раскрывающегося списка вид деятельности («Образование и наука», «Культура и искусство», «Спорт», «Общественная деятельность»), введите наименование мероприятия и ссылку на данное мероприятие. Нажмите «Далее».

| ек<br>Активные достижения |                                                    |                                         |    |
|---------------------------|----------------------------------------------------|-----------------------------------------|----|
| + добовать достменные     | Мостер добовления достижения                       |                                         |    |
| Твои достижения           | Тип постижения                                     | *Torr ofsettors at 2% another           |    |
|                           | Вид деятельности *<br>Выберите из списез           |                                         |    |
|                           | Наименование нероприятия *<br>Пведите наименование | Ссилка на нероприятие<br>Введите ссылку |    |
|                           |                                                    |                                         |    |
|                           |                                                    | anee                                    |    |
|                           |                                                    |                                         |    |
|                           |                                                    |                                         | 25 |

3. Выберите категорию достижения в соответствии с Положением.

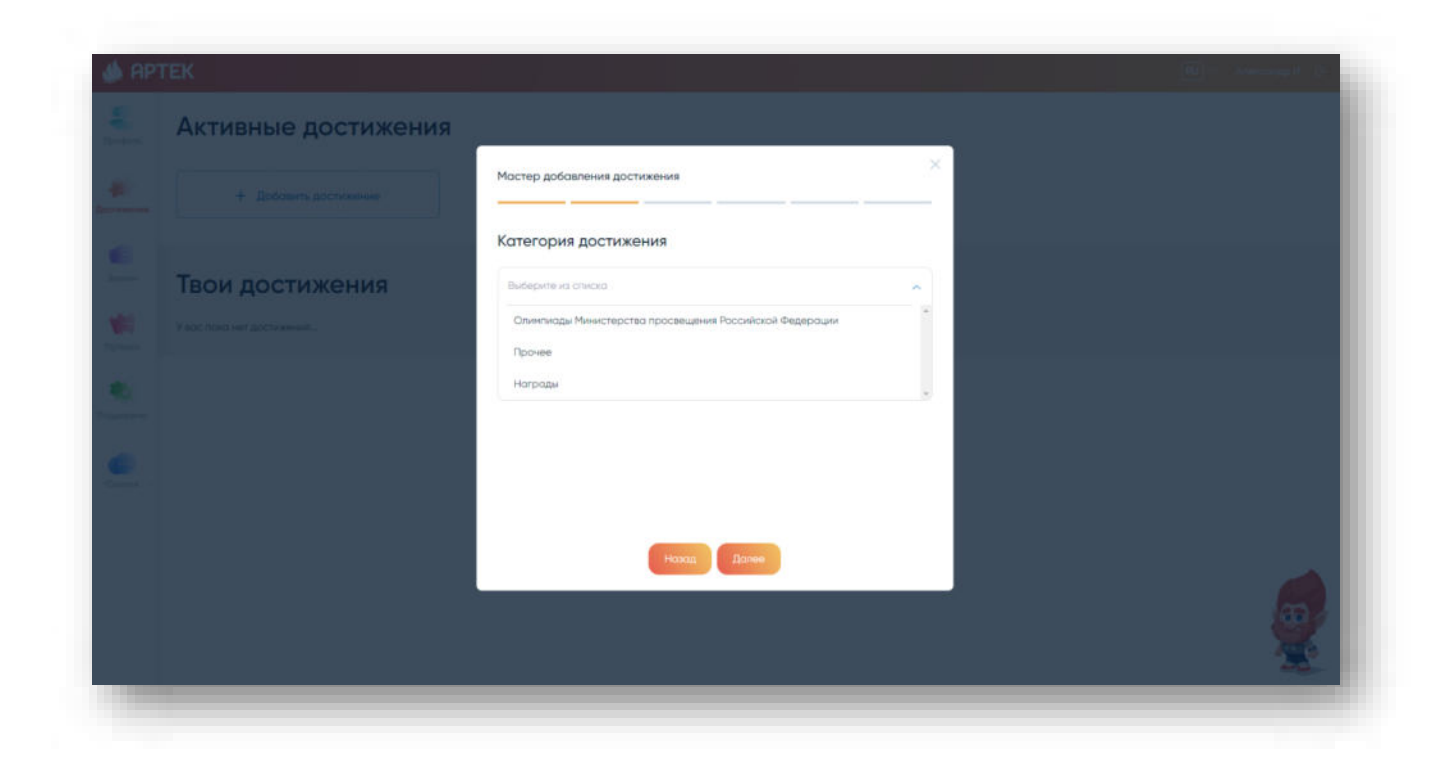

4. Укажите уровень достижения и занятое место.

| ровень достижения     |    | Занятое место |   |
|-----------------------|----|---------------|---|
| Международный (очный) | ^  | 3 место       | ^ |
| Международный (очный) | 1  | 3 место       |   |
| Межрегиональный       |    | Гран-при      |   |
| Районный              |    | 2 место       |   |
| Городской             |    | 1 место       |   |
| Всероссийский (очный) | 18 |               |   |
| Школьный              |    |               |   |
|                       |    |               |   |

5. Загрузите скан-копию документа и укажите дату проведения мероприятия. Размер файла не должен превышать 5 Мб в форматах JPEG, PDF, PNG, BMP. Нажмите «Сохранить».

| 🌰 AP           | ТЕК                                       | والمسابسة والمعامط المحمط المحمد المعامية                                          | (a) - Arrange (* 19 |
|----------------|-------------------------------------------|------------------------------------------------------------------------------------|---------------------|
| and the second | Активные достижения                       |                                                                                    |                     |
| -              |                                           | Мастер добавления достижения                                                       |                     |
|                | Твои достижения<br>Увестностият достивные | Документ и дата<br>Дотинеропритик Постижение<br>08.09.2022 П Запрудить скон-холико |                     |
|                |                                           | Hance                                                                              | <b>S</b>            |

После успешного добавления все дипломы и грамоты будут доступны для дальнейшего использования их в заявке.

## III. Подача заявки

1. Для того, чтобы подать заявку необходимо открыть вкладку «Заявки» и нажать кнопку «Добавить заявку».

| 👙 АРТЕК               | RU | 78 — Александр И. 🕞 |
|-----------------------|----|---------------------|
| Активные заявки Архив |    |                     |
| + добавить заявку     |    |                     |
|                       |    |                     |
|                       |    |                     |
| flysbase              |    |                     |
| Поддержи              |    |                     |
| Course 1              |    |                     |
|                       |    |                     |
|                       |    | <b>6</b>            |
|                       |    | <b>*</b>            |

2. На следующем шаге необходимо выбрать тип квоты «Региональная квота субъекта РФ».

| All<br>Yec | СТИВНЫЕ ЗОЯВКИ | 40                                                                       | × |  |
|------------|----------------|--------------------------------------------------------------------------|---|--|
|            |                | Мастер добавления заявки                                                 |   |  |
|            |                | 1 Укажите тип квоты                                                      |   |  |
|            |                | Региональная каота субъектов РФ                                          | ~ |  |
|            |                | Артек-Конкурс                                                            | 1 |  |
|            |                | Платная путевка                                                          |   |  |
|            |                | 2 налическая квото портные МДЦ "Артек"<br>Велиональная квота сибывала РФ |   |  |
|            |                |                                                                          |   |  |
|            |                |                                                                          |   |  |
|            |                |                                                                          |   |  |
|            |                | Aanee                                                                    |   |  |
|            |                |                                                                          |   |  |
|            |                |                                                                          |   |  |

3. На третьем шаге предоставляется список смен, доступных для подачи заявки

| Ai ya | СТИВНЫЕ ЗОЯВКИ Арл<br>ас пака нет зачвок | Мастер, алблаления заявки       | ×   |
|-------|------------------------------------------|---------------------------------|-----|
|       |                                          |                                 |     |
|       |                                          | 3 Выберите смену                |     |
|       |                                          |                                 |     |
|       |                                          | 2 смена<br>15.02 - 08.03        |     |
|       |                                          | «Загадки книжных<br>переплётов» |     |
|       |                                          |                                 |     |
|       |                                          |                                 |     |
|       |                                          |                                 |     |
|       |                                          |                                 |     |
|       |                                          |                                 |     |
|       |                                          | Назад                           |     |
|       |                                          |                                 | (m) |
|       |                                          |                                 |     |

4. Далее необходимо выбрать достижения, которые были загружены ранее.

| Активные заявки | P <sup>XMD</sup>                             |                                   |                            |                   | × |  |
|-----------------|----------------------------------------------|-----------------------------------|----------------------------|-------------------|---|--|
|                 | мастер добавления з                          | ояеки                             |                            |                   | - |  |
|                 | 5 Добавьте дос                               | тижения                           |                            |                   |   |  |
|                 | Награды: 3 из 10 Прочее                      | о из 10 Олимпиоды Министерст      | ва просвещения Российской  | Федероции: 0 из 3 |   |  |
|                 | 0                                            |                                   | -                          |                   |   |  |
|                 | 8 cannedges 2022                             |                                   | 16 меня 2022               | 0                 |   |  |
|                 | Гимнастика<br>Мекрегиональный                |                                   | Конкурс чтецов<br>Районный |                   |   |  |
|                 | конфф. 19,5                                  | место 1 место                     | коофф. 13                  | место Гран-при    |   |  |
|                 | 1620715980_26-phone<br>diploma-diya-nagrazhd | oteka_org-p-fon-<br>keniya-32.jpg |                            | ± Risunck57.jpg   |   |  |
|                 | 4 нняаря 2023                                |                                   |                            |                   |   |  |
|                 |                                              | Honog                             | Далее                      |                   |   |  |
|                 |                                              |                                   |                            |                   |   |  |
|                 |                                              |                                   |                            |                   |   |  |

5. Система просчитывает предварительный рейтинг заявки и присваивает ей статус «Новая». Окончательный рейтинг заявки формируется после проверки достижений региональным оператором.

Перед подачей заявки обязательно ознакомьтесь с правилами и условиями пребывания и медицинскими центрами ФГБОУ «МДЦ «Артек»

| Аастер добавления заявки                                                                                                    | Мастер добавления заявки                                                                                                    |
|----------------------------------------------------------------------------------------------------|----------------------------------------------------------------------------------------------------|
| 5 Предварительный расчет рейтинга заявки 6 Ваша заявка проходит по рейтингу!                                                                            | 7 Пожалуйста, перед подачей заявки<br>ознакомътесь с правилами и условиями<br>пребывания, медицинскими требованиями МДЦ<br>«Артек» |
| 62,44 52 1,2<br>Козфициент<br>всех достижний Козфициент за<br>козфициент за<br>пракивания<br>Минимальный рейтинг для подачи заявки по выбранной смене 5 | 🙎 Я со всем согласен                                                                                                    |
| 19.5 Гимнастика                                                                                                    |                                                                                                    |
| 17 Канисто итанов<br>Назад Далее                                                                                                    | Нозад Отпровить заявку                                                                                                    |

6. После проверки достижений оператором заявке присваивается статус «Принята» и заявка претендует на участие в конкурсном отборе. Если после проверки достижений рейтинг заявки составил менее 40 баллов, заявка будет отклонена.

| офиль   | Заявка №343 ⊨                                                                                                    |                                                                                                    |                                              |                   | E<br>Ipoțem                                           | Заявка №343                                                             | Принито                                                                                             |                                                                                 |                   |
|---------|----------------------------------------------------------------------------------------------------|----------------------------------------------------------------------------------------------------|----------------------------------------------|-------------------|-------------------------------------------------------|-------------------------------------------------------------------------|----------------------------------------------------------------------------------------------------|---------------------------------------------------------------------------------|-------------------|
|         | 2 смена 15.02 - 08.0     «Загадки кни Партнер Херсонская область      О     Регічег заява      Мененстраниен      Мененстраниен      Мененстраниен | з<br>жных пере<br>о<br>поотрамя<br>поотрамя<br>поотра<br>поотрамя<br>поотрамя<br>поотра<br>поотрамя<br>поотра<br>поотра<br>поотра<br>по<br>поотра<br>по<br>поотра<br>по<br>по | рплётов»<br>о                                | Отказ от заяния   | роспонник<br>Воспонник<br>Заказа<br>Волася<br>Ворбана | 2 смена 15.02<br>«Загадки<br>Партнер Херсонская<br>62,4<br>релоне заяки | - 08.03<br>КНИЖНЫХ ПЕРО<br>область<br>52<br>Кофоциент<br>воз должене<br>монесстинай разітичет для и | еплётов»<br>1,2<br>разволяет за<br>учетание<br>гарана запаст по выбранной очене | Orecas of science |
| jan na  | Твои достижения                                                                                                    | по заявке                                                                                                    |                                              |                   | Поддирения                                            | Твои достиже                                                            | ения по заявке                                                                                      |                                                                                 |                   |
| 000 ( ) | 8 сантабра 2022<br>Гимнастика<br>Корфа. 19,5                                                                                                    | <b>9</b><br>Место                                                                                                    | 16 нолее 2022<br>Конкурс чтецов<br>Козфф. 13 | <b>Q</b><br>Место | Country 1                                             | <sup>16 иссия 2022</sup><br>Конкурс чтецов<br>Районный<br>Коэфф. 13     | <b>Я</b><br>место Гран-при                                                                          | в сентебри 2022<br>Гимнастика<br>Мекреплональный<br>Козфф. 19,5                 |                   |
|         | + 1620715980 26-phonoteko orr                                                                                                    | -p-fon-diploma-                                                                                                    |                                              | 1. Disperi S7ing  |                                                       |                                                                         |                                                                                                    |                                                                                 |                   |

7. Заявкам, прошедшим конкурсный отбор, присваивается статус «Путёвка получена». Такие заявки переходят в раздел «Путёвки».

| Активные путёвки Архив                                      |  |   |
|-------------------------------------------------------------|--|---|
| Заявка №343 Ог 25 ниваря<br>2 смена<br>1502 - С8.03         |  |   |
| «Загадки книжных переплётов»<br>• • • • • • Палучена путека |  |   |
| 🛓 Справка о пребивонии pdf                                  |  |   |
|                                                             |  |   |
|                                                             |  |   |
|                                                             |  |   |
|                                                             |  |   |
|                                                             |  |   |
|                                                             |  | 7 |

7. После получения путёвки необходимо заполнить и прикрепить к заявке все запрашиваемые документы (медицинские и для зачисления в лагерь). Шаблоны документов находятся в самой путевке. Размер файла не должен превышать 5 Мб в форматах JPEG, PDF, PNG, BMP. Нажмите «Сохранить».

| Путёвка №343<br>2 смена Invalid Date - 0<br>«Загадки книжных г                            | Получена путевка<br>18.03<br>переплётов» |                                                                                                    | Отменить Сокранить                                                         | Mähter-ensis                                                                                                    |
|-------------------------------------------------------------------------------------------|------------------------------------------|----------------------------------------------------------------------------------------------------|----------------------------------------------------------------------------|----------------------------------------------------------------------------------------------------|
| Документы                                                                                 |                                          |                                                                                                    | Медицинские данные                                                         |                                                                                                    |
| Добровольное согласие і<br>личных вещей                                                   | на осмотр                                | Справка из школы<br>± Образец.pdf<br>Загрузить скан-копию                                                     | СНИЛС<br>Запаузить скан-хопию                                              | Копия страхового медицинского поли<br>ребенка (двух сторон)<br>Загрузить скан-копию                              |
| Заявление на участие в с<br>деятельности<br><u>4</u> Образец.pdf<br>Запружить скан-колико | активных видах                           | Согласие на обработку персональных<br>данных<br><ul> <li>Образец раf</li> <li>Загрузить скан-колию</li> </ul> | Согласие на госпитализацию<br><u>+</u> Образец.pdf<br>Загрузить скан-копио | Добровольное согласие на виды<br>медицинских внешательств<br><u>4</u> Образец.pdf<br><u>3агружить скан-колио</u> |
| Заявление о приеме на о<br>± Образец.pdf<br>Загрузить скан-копию                          | бучение                                  | Копия свидетельства о рождении<br>Загрузить скан-жопию                                                        | Медицинская справка<br>± Образец.pdf<br>Загрузить скан-копию               | Справка о санитарно-<br>эпидемиологическом окружении<br>Загрузить окан-колию                                     |
| Согласие о соблюдении п                                                                   | правил                                   |                                                                                                    | Полимеразная цепная реакция (ПЦР)<br>Загрузить скан-хопио                  |                                                                                                    |

8. Обязательно укажите информацию по прибытию и отъезду, выбрать дату, время, место прибытия/отъезда.

|                                                                     | Трансфер                                                                                                    |                                                                                                    |
|---------------------------------------------------------------------|----------------------------------------------------------------------------------------------------|----------------------------------------------------------------------------------------------------|
| Кружки<br>Техническая<br>О Физкультурно-спортивная                  | Прибытие<br>Саностоятельное прибытие ребенка<br>(без сопровождения)<br>Подтверждение саностоятельного<br>прибытия (согласие родителей) | Отьезд<br>Сочостоятельный отьезд ребенка<br>(без сопровождения)<br>Подтверждение самостоятельного<br>отъезда (соглосие радителей) |
| <ul> <li>Художественная</li> <li>Туристско-краеведческая</li> </ul> | <ul> <li>Когда прибываю</li> <li>Дота Вреня ()</li> </ul>                                                                              | Когдо отъезд<br>Дола 📻 Вреня 🙆                                                                                                    |
|                                                                     | Куда прибываю<br>Выберите из списка                                                                                                    | Откуда отъезд<br>Выберите из списка                                                                                               |
|                                                                     | Вие транопорта<br>Выберите из списка<br>Номер рейса                                                                                    | Вид транспорта<br>Видерите из стикоз У<br>Намер рейса                                                                             |
|                                                                     | Загружнъ скан-колико<br>Данные сопровождающего                                                                                         | Загруанть склян-колию<br>Данные сопровождающего                                                                                   |
|                                                                     | QND                                                                                                    | e#/0                                                                                                    |

Также, ребенок может заранее ознакомиться с предложенным выбором кружков (студий детского творчества).

Будем рады видеть вас в рядах артековцев!

Техническая поддержка АИС «Артек» Контактный телефон: 8 800 600-20-85 Электронная почта: center@artek.org Режим работы: круглосуточно.

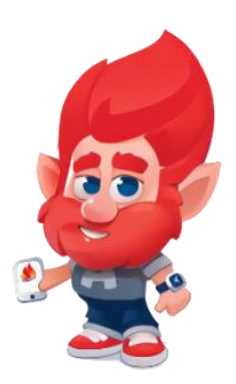